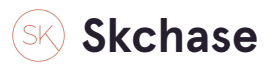

Login to the system https://p4.skchase.com/giftapp

#### STEP 2

**Click on MANAGEMENT** 

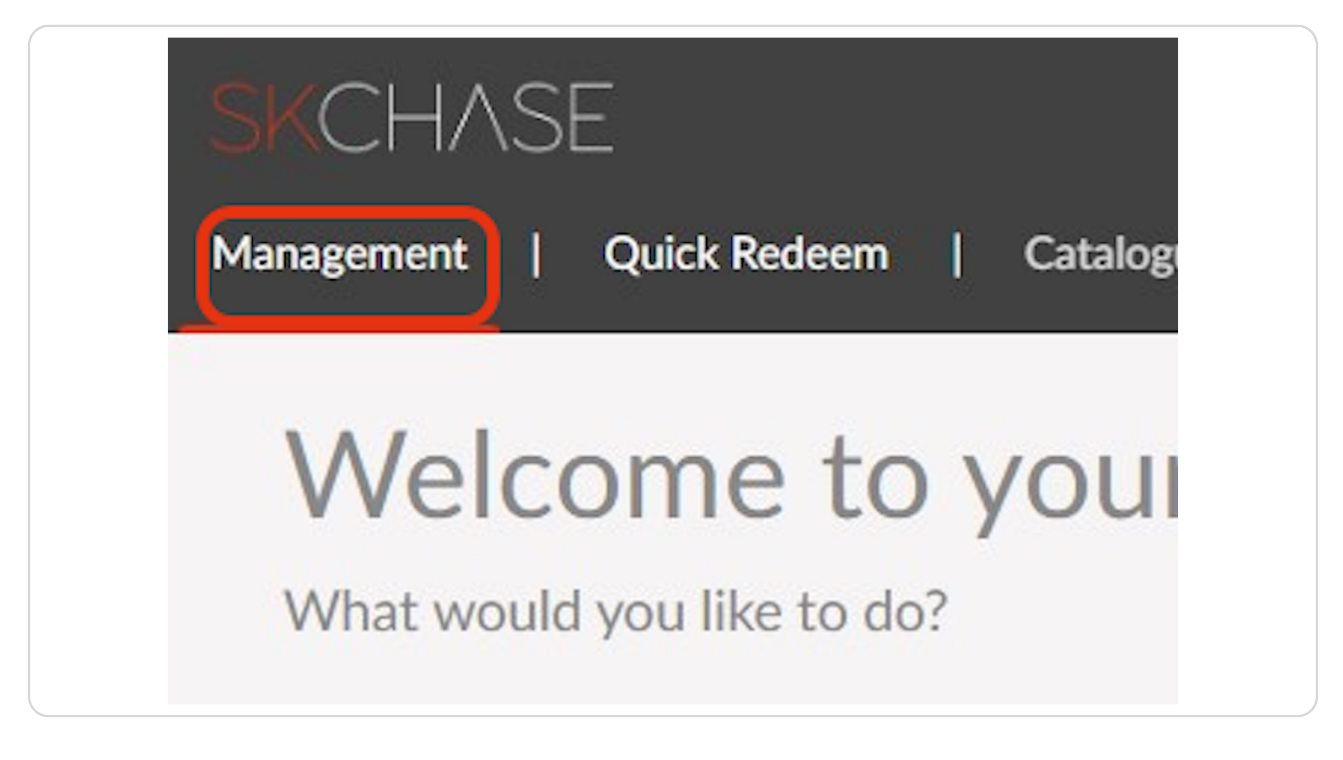

# Skchaseadmin

12 Steps 🔼

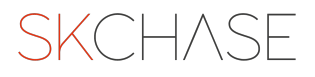

## Click on GIFT ADMIN

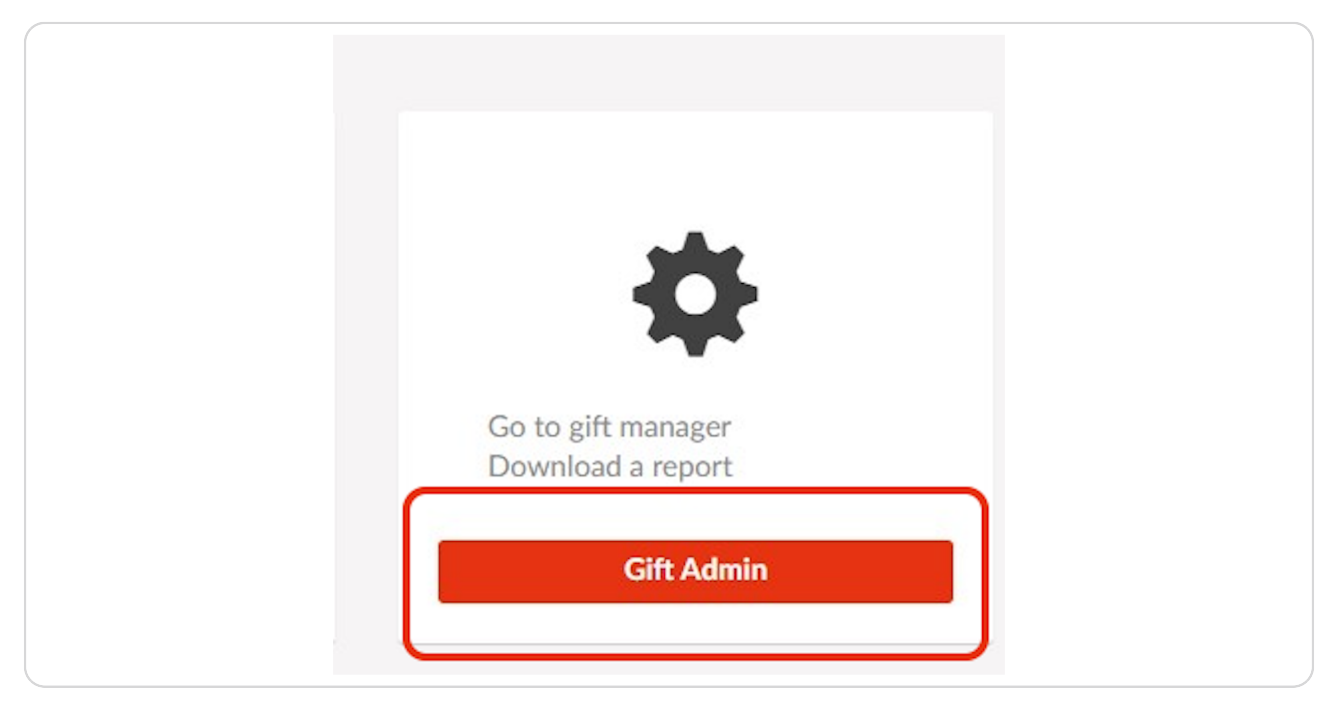

#### STEP 4

# Retrieve the gift voucher that you would like to extend

| Welcome Jennifer I     | 4ullins              |   |
|------------------------|----------------------|---|
| Gift Manager Reports   | My Account Logout    |   |
| Gift Manager @         |                      |   |
| Sellers                | The Palmerston Hotel | ~ |
| Order ID               | 3343127              |   |
| Item ID                |                      |   |
| From Date              |                      |   |
| To Date                |                      |   |
| The maximum date range | is 120 days          |   |
| Search Term            |                      |   |
| Search Field           | Buyer's Surname      |   |
| SEARCH                 |                      |   |

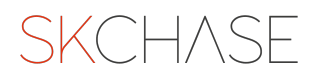

Click SEARCH once you have added your chosen retrieval method (This could be order ID, Item ID, or you can search by a three month date range/specific date and 'Search Field')

| From Date                 |                 |        |  |  |
|---------------------------|-----------------|--------|--|--|
| From Date                 |                 | ]      |  |  |
| To Date                   |                 | 000000 |  |  |
|                           |                 |        |  |  |
| The maximum date range is | 120 days        |        |  |  |
| Search Term               |                 | ]      |  |  |
| Search Field              | Buyer's Surname | ~      |  |  |
| SEARCH                    |                 |        |  |  |
| Gifts                     |                 |        |  |  |
| Logout                    |                 |        |  |  |

## STEP 6

## Click on the magnifying glass

| Search Field                 | Buyer's Surname                                                                                     | ~                                                                 |
|------------------------------|----------------------------------------------------------------------------------------------------|-------------------------------------------------------------------|
| SEARCH                       |                                                                                                    |                                                                   |
| REFRESH                      |                                                                                                    |                                                                   |
| Change page: < >   Display p | Item ID<br>3343127; Purchase Method: Offline; Total Am<br>4293103<br>page 1 of 1, items 1 to 1 of 1 | Seller<br>ount Paid: £45.00; Bought From: Th<br>The Palmerston Ho |
| Gifts<br>Logout              |                                                                                                    |                                                                   |

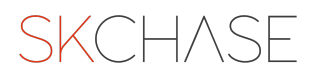

## Click on the ITEM tab

| Order Details | $\diamond$             |                     |
|---------------|------------------------|---------------------|
|               |                        | Order               |
| Transactions  | ID                     | 3343127             |
| Them 4202102  | Created                | 20/01/2023 09:59:01 |
| Item 4293103  | Purchase<br>Method:    | Offline             |
|               | Order<br>Currency      | GBP                 |
|               | Exchange<br>Rate       | 1                   |
|               | Adjust Rate*           | 0%                  |
|               | Total Price            | £45.00              |
|               | Total Delivery         | £0.00               |
|               | Promo Code<br>Discount | £0.00               |
|               | Actual Charge          | £45.00              |
|               | Total<br>Surcharge     | £0.00               |

## **STEP 8**

Add in the number of days you would like to extend the voucher for e.g 32 days for one month

| Booked       False         Booking Notes       Email         Delivery       Email         Combined       False         Emails Sent       True         Valid From       20/01/2023         Valid To       20/04/2024         Grace Period       32         Notes *: | City/Town Region Postcode Country Phone Email enquiries@skchase.com SAVE CHANGES |
|----------------------------------------------------------------------------------------------------|----------------------------------------------------------------------------------|
| Recipient                                                                                                    | and Personal Message<br>Personal Message                                         |

## Click SAVE CHANGES

| Booked<br>Booking Notes                                                                   | False                                                    | City/Town                                       |                      |
|-------------------------------------------------------------------------------------------|----------------------------------------------------------|-------------------------------------------------|----------------------|
| Delivery<br>Combined<br>Emails Sent<br>Valid From<br>Valid To<br>Grace Period<br>Notes *: | Email<br>False<br>True<br>20/01/2023<br>20/01/2024<br>32 | Region<br>Postcode<br>Country<br>Phone<br>Email | enquiries@skchase.cd |
|                                                                                           | SAVE CHANGES                                             | ent and Personal Me                             | ssage                |

#### STEP 10

To help work out the number of days you can use this tool https://www.timeanddate.com/date/duration.html

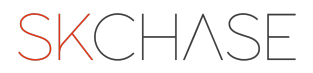

# Enter the current expiry into the start date box

| Day. Month. Year. Date:                     |       |
|---------------------------------------------|-------|
| 20 / 1 / 2024                               |       |
| Today                                       |       |
| □ Include end date in calculation (1 day is | added |
| Add time fields<br>Add time zone conversion |       |
| Add time zone conversion                    |       |

## STEP 12

# Enter the new desired expiry date into the end date box

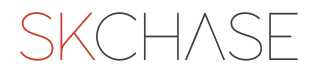

# Tick Include End Date box and then click CALCULATE DURATION

| Day: Month: Year:     | Date:                       | Day: Mont |
|-----------------------|-----------------------------|-----------|
| 20 / 1 / 2024         |                             | 20 / 2    |
| Today                 |                             | Today     |
|                       |                             |           |
| Include end date in c | alculation (1 day is added) |           |

## STEP 14

# The number of days will be shown below

| Start Date                                                                                                    |
|----------------------------------------------------------------------------------------------------|
| Day: Month: Year: Date:                                                                                            |
| 20 / 1 / 2024                                                                                                    |
| Include end date in calculation (1 day is added)                                                                   |
| Add time fields<br>Add time zone conversion                                                                        |
| Calculate Duration                                                                                                 |
| From and including: <b>Saturday, 20 January 2024</b><br>To and including: <b>Tuesday, 20 February 2024</b>         |
| Result: 32 days                                                                                                    |
| It is 32 days from the start date to the end date, end date included.<br>Or 1 month, 1 day including the end date. |
|                                                                                                    |

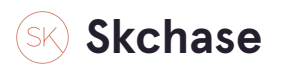

1 Step 🛃

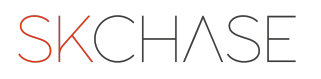

8 of 13

# Add the new expiry and who authorised the extension to the notes box

| Unit Price    | £45.00                 | Ivanic    |                       |
|---------------|------------------------|-----------|-----------------------|
| Price         | £45.00                 | Address   |                       |
| Promo Code    |                        |           | /                     |
| Booked        | False                  | City/Town |                       |
| Booking Notes |                        |           |                       |
| Delivery      | Email                  | Region    |                       |
| Combined      | False                  | Postcode  |                       |
| Emails Sent   | True                   |           |                       |
| Valid From    | 20/01/2023             | Country   |                       |
| Valid To      | 20/01/2024             | Phone     |                       |
| Grace Period  | 32                     |           |                       |
| Notes *:      | Extended until 20/2/24 | Email     | enquiries@skchase.com |
|               | authorised by Jennifer |           | SAVE CHANGES          |
|               | Mullins                |           |                       |
|               |                        |           |                       |
|               | SAVE CHANGES           |           |                       |

# Skchaseadmin

1 Step 🛃

## STEP 16

## Click on SAVE CHANGES

| ress                     |
|--------------------------|
| /Town                    |
| ion                      |
| Icode                    |
| 10000                    |
| ntry                     |
|                          |
| ne                       |
| il enquiries@skchase.com |
| SAVE CHANGES             |
|                          |
|                          |

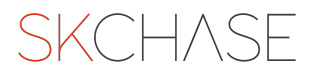

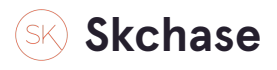

## <u>Check the status is at Issued If it has expired you will need to change the</u> <u>status back to Issued</u>

| Update Stat | us To: | ~       | UPDATE STATUS |
|-------------|--------|---------|---------------|
| Valid To    | Booked | Status  |               |
| 02/09/2018  | No     | Expired |               |

Skchaseadmin

4 Steps 🔼

#### **STEP 18**

# Click on the tick box next to the status of the voucher you would like to extend

| Update Statu | ıs To: | ~       | UPDATE STATUS |
|--------------|--------|---------|---------------|
| Valid To     | Booked | Status  |               |
| 2/09/2018    | No     | Expired |               |

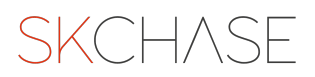

# Select the status Issued from the drop down

| te Stat s To: | ~ ·                | UPDATE STATUS |
|---------------|--------------------|---------------|
|               | Issued<br>Redeemed |               |
|               |                    |               |

STEP 20

## **Click UPDATE STATUS**

| itatus To: | Issued | <b></b> | UPDATE STATUS |
|------------|--------|---------|---------------|
|            | Booked | Status  |               |
|            |        |         |               |
|            | No     | Expired |               |
|            |        |         |               |
|            |        |         |               |
|            |        |         |               |
|            |        |         |               |

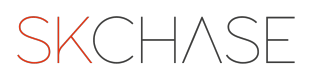

The validity will not change on the voucher itself, but the status will remain at a status of 'issued' for the number of days added to the grace period. The recipient can use their original voucher when redeeming at the venue.

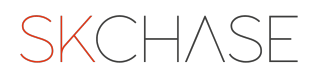

SKCH/SE